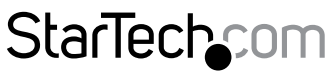

Hard-to-find made easy®

### 2.5インチ USB-C 外付けHDDエンクロ ージャ - 耐衝撃 - USB 3.1 (10Gbps)

S251BRU31C3

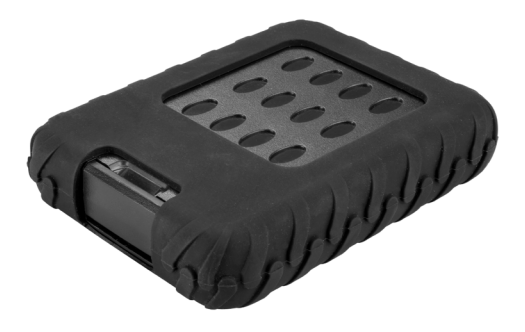

\*実際の製品は写真と異なる場合があります。

FR: Guide de l'utilisateur - fr.startech.com DE: Bedienungsanleitung - de.startech.com ES: Guía del usuario - es.startech.com NL: Gebruiksaanwijzing - nl.startech.com PT: Guia do usuário - pt.startech.com IT: Guida per l'uso - it.startech.com

本製品の最新情報、技術仕様、サポートについては、 www.startech.com/S251BRU31C3 をご覧ください。

マニュアル改訂日:04/04/2018

#### FCC準拠ステートメント

本製品はFCC規則パート15のBクラスデジタルデバイスに対する制限を遵守しているかを 確認する試験にて、その準拠が証明されています。これらの制限は、住居環境に設置され た場合に有害な干渉から合理的に保護するために設計されています。本製品は無線周波 数エネルギーを発生、使用、放出し、指示に従って取り付けられ、使用されなかった場合は、 無線通信に有害な干渉を与える可能性があります。一方、特定の取り付け状況では、干渉 が起きないという保証を致しかねます。本製品がラジオやテレビ電波の受信に有害な干渉 を発生する場合(干渉の有無は、製品の電源を一度切り、改めて電源を入れることで確認 できます)、次のいずれかまたは複数の方法を試すことにより、干渉を是正することをお勧 めします:

- 受信アンテナの向きを変えるか、場所を変える。
- 製品と受信アンテナの距離を離す。
- ・受信アンテナが接続されているコンセントとは異なる回路を使うコンセントに本 製品を接続する。
- ・ 販売店か実績のあるラジオ/テレビ技術者に問い合わせる。

本デバイスは、FCC規格Part 15に準拠しています。お使いの際には、次の注意事項をよくお 読みください。(1) 本デバイスが有害な干渉を引き起こすことはありません。(2) 本デバイ スは予想外の動作を引き起こす可能性のある干渉も含め、すべての干渉を受け入れなけ ればなりません。

StarTech.comにより明示的に承認されていない変更もしくは改変を行った場合、本デバイスを操作するユーザー権限が無効になる恐れがあります。

#### カナダ産業省ステートメント

本クラスBデジタル装置はカナダのICES-003に準拠しています。

CAN ICES-3 (B)/NMB-3(B)

#### 商標、登録商標、その他法律で保護されている名称やシンボルの使用

本書は第三者企業の商標、登録商標、その他法律で保護されている名称やシンボルを ウェブサイト上で使用する場合がありますが、これらは一切StarTech.comとは関係が ありません。これらの使用は、お客様に製品内容を説明する目的でのみ行われており、 StarTech.comによる当該製品やサービスの保証や、これら第三者企業による本書に記載 なる商品への保証を意味するものではありません。本書で直接的に肯定する表現があった としても、StarTech.comは、本書で使用されるすべての商標、登録商標、サービスマーク、そ の他法律で保護される名称やシンボルは、それぞれの所有者に帰属することをここに認め ます。

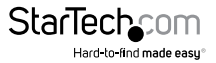

# 目次

| 製品図               | 1 |
|-------------------|---|
| パッケージの内容          | 2 |
| 動作環境および使用条件       | 2 |
| USB 3.1 Gen 2について | 2 |
| ドライブのインストール手順     | 3 |
| エンクロージャを接続する      | 4 |
| ドライブの使用準備         | 4 |
| Windows OS        | 4 |
| macOS             | 5 |
| ハードドライブを取り外す      | 6 |
| Windows OS        | 6 |
| macOS             | б |
| 技術サポート            | 7 |
| 保証に関する情報          | 7 |

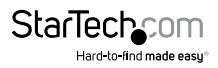

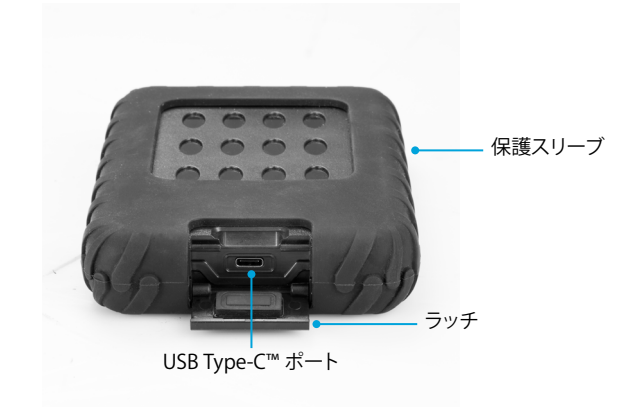

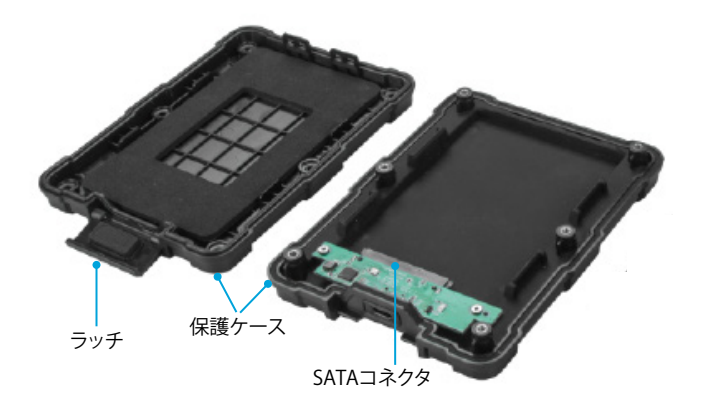

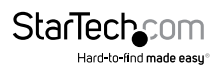

#### パッケージの内容

- ・ 1xドライブエンクロージャ
- ・ 1 x USB-C<sup>™</sup> USB-Cケーブル
- ・ 1 x USB-C USB-Aケーブル
- ・ 1xドライブ保護パッド
- 1x六角レンチ
- 1x クイックスタートガイド

#### 動作環境および使用条件

- ・ USBポート搭載コンピュータ
- ・ 2.5インチSSDまたはHDD

S251BRU31C3は、OS独立型なのでドライバやソフトウェアを追加する必要はありません。

最大USBスループットを得るには、USB 3.1 Gen 2 (10Gbps) ポートを搭載したコンピ ユータを使用する必要があります。

条件は変更される場合があります。最新のシステム要件は、 www.StarTech.com/S251BRU31C3 でご確認ください。

### USB 3.1 Gen 2について

USB 3.1 Gen 2の最大転送速度は10 Gbpsです。S251BRU31C3は、USB 2.0やUSB 3.1 Gen 1 (5Gbps)に対応し、また下位互換性もあります。

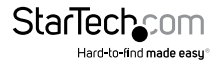

ドライブのインストール手順

警告!ドライブは、輸送中は特に、慎重に取り扱ってください。ドライブの扱いが不適 切な場合、データを喪失してしまう可能性があります。コンピュータのコンポーネント をインストールする際は、必ず静電気防止ストラップを着用して、身体を適切に接地 してください。静電気防止ストラップが用意できない場合は、大き目の接地用金属表 面に数秒間触って蓄積された静電気を放電してください。

- 1. 保護スリーブをの角をケースから剥がすようにしてスリーブを外します。
- 2. 保護ケースのラッチを開きます。
- 3. 付属の六角レンチを使用して保護ケースの6つのネジを外します。
- 4. 保護ケースを開いて2つのセクションに分けます。
- ドライブを保護ケースの片方の対応SATAドライブコネクタにゆっくりとスライドさ せます。ドライブ上のコネクタは一方向のみにフィットするよう加工されています。
- 6.7mmドライブをインストールする場合は、保護パッドをドライブの端と保護ケースの間に敷きます。
- 7. 保護ケースの両方のセクションを合わせてラッチを閉じます。
- 8. 六角レンチを使って6つのネジを保護ケースに挿入して締めます。
- 9. 保護スリーブを保護ケースに被せます。

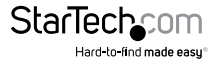

エンクロージャを接続する

エンクロージャにはUSB-C - USB-CケーブルとUSB-C - USB-Aケーブルが付属品として 提供されています。エンクロージャを接続する際は、コンピュータに適したケーブルを 使用してください。

- エンクロージャへのドライブインストール手順この手順の詳細については、「ドラ イブのインストール手順」セクションをご覧ください。
- 2. 付属品のUSBケーブルをエンクロージャのUSB Type-Cポートとコンピュータの USBポートに接続します。
- 3. エンクロージャがコンピュータに接続されると、OSが必要なソフトウェアを自動的 にインストールします。これにより、ドライブをシステム内にインストールしたかの ように、簡単にドライブにアクセスできるようになります。ドライブを使用する前 に、下準備をしてください。詳しい情報は、「ドライブの使用準備」のセクションをご 覧ください。

注記:エンクロージャに外部電源は必要ありません。接続されているUSBバスから十分な電力が供給されます。コンピュータの電源が切れるとドライブも停止します。

### ドライブの使用準備

#### Windows OS

データの含まれていない新品のドライブをインストールする場合は、ドライブを使用 可能状態にする必要があります。

警告!以下の手順を完了すると、ドライブ内の全データが消去されます。必要なデータがドライブ内にある場合は、バックアップファイルを作成するか異なるドライブを 使用してください。

1. OSのバージョンに従って次のステップのどちらかを実行してください。

- デスクトップ上で My Computer (マイコンピューター)を右クリックし、次に Manage (管理)をクリックします。
- デスクトップ上で Computer (コンピューター)を右クリックし、次にManage (管理)をクリックします。
- Start (スタート)ボタンまたはWindowsアイコンをクリックします。
  compmgmt.mscと入力し、Enterを押します。

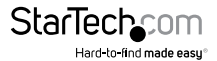

- 2. Computer Management (コンピューターの管理) 画面で、 Disk Management (ディスクの管理) をクリックします。
- ダイアログウインドウが表示されてドライブを初期化するか質問されます。お使いのWindowsのバージョンによって、MBRまたはGPTディスクを作成するオプションがあります。

注記:GPT (GUIDパーティション)には2TB以上のドライブが必要ですが、GPTは一部の古いバージョンオペレーティングシステムとは互換性がありません。MBRは新旧 どちらのバージョンのオペレーティングシステムにも対応しています。

- 4. Unallocated (未割り当て)のラベルが付いたディスクを見つけます。ドライブ容量 をチェックして、正しいドライブであることを確認します。
- 5. Unallocated (未割り当て)のウインドウセクションを右クリックして、New Partition (新しいパーティション)を右クリックします。
- 6. 画面の指示に従って、希望のフォーマットにドライブを初期化します。

ドライブが正常にインストールされると、My Computer(マイコンピューター)または Computer(コンピューター)の下にドライブに割り当てられた文字とともに表示されます。

#### macOS

データの含まれていない新品のドライブをインストールする場合は、ドライブを使用 可能状態にする必要があります。

警告!以下の手順を完了したら、ドライブ空間全体を使用するパーティションが作成 されます。

- 1. 次の手順のひとつを実行してください。
  - Spotlight (スポットライト)で、Disk Utility (ディスクユーティリティ)を入力 します。
  - Finder (ファインダー)を開きます。Applications (アプリケーション)を開いて Utilities (ユーティリティ)をクリックします。Disk Utility (ディスクユーティリティ) を開きます。
- 2. 新しいドライブを選択してPartition (パーティション)タブをクリックします。
- 3. パーティションの名前を入力します。
- 4. Apply (適用) ボタンをクリックします。

ドライブがデスクトップに表示され、Finder (ファインダー)からアクセスできるよう になりました。

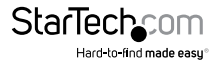

ユーザマニュアル

### ハードドライブを取り外す

注意!タスクが進行中はドライブエンクロージャからハードドライブを取り外さない でください。

#### Windows OS

- タスクバーにあるSafely remove Hardware and Eject Media (ハードウェアを 安全に取り外してメディアを取り出す)アイコンを選択します。
- 2. ストレージデバイスのリストからハードドライブを選択します。
- 3. ハードドライブが安全に取り外せる旨のメッセージが表示されるまで待ちます。
- 4. コンピュータからエンクロージャを取り外します。
- 5. エンクロージャからドライブを取り外します。

#### macOS

- 1. ドライブのコンテンツを表示しているウインドウがあれば、すべて閉じます。
- デスクトップ上のUSB storage (USBストレージ)アイコンをTrash Can (ゴミ箱) アイコンまでドラッグします。
- 3.15秒待ちます。
- 4. コンピュータからエンクロージャを取り外します。
- 5. エンクロージャからドライブを取り外します。

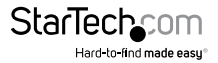

### 技術サポート

StarTech.comの永久無料技術サポートは、当社が業界屈指のソリューションを提供 するという企業理念において不可欠な部分を構成しています。お使いの製品につい てサポートが必要な場合は、www.startech.com/supportまでアクセスしてください。 当社では、お客様をサポートするためにオンラインツール、マニュアル、ダウンロード 可能資料をご用意しています。

ドライバやソフトウェアに関する最新情報は www.startech.com/downloads でご確認ください

### 保証に関する情報

本製品は2年間保証が付いています。

StarTech.comは、資材や製造工程での欠陥に起因する商品を、新品購入日から、記載されている期間保証します。この期間中、これら商品は修理のために返品されるか、当社の裁量にて相当品と交換いたします。保証で適用されるのは、部品代と人件費のみです。StarTech.comは商品の誤用、乱雑な取り扱い、改造、その他通常の摩耗や破損に起因する欠陥や損傷に対して保証いたしかねます。

#### 責任制限

StarTech.com Ltd. やStarTech.com USA LLP(またはその役員、幹部、従業員、または 代理人)は、商品の使用に起因または関連するいかなる損害(直接的、間接的、特別、 懲罰的、偶発的、派生的、その他を問わず)、利益損失、事業機会損失、金銭的損失に 対し、当該商品に対して支払われた金額を超えた一切の責任を負いかねます。一部 の州では、偶発的または派生的損害に対する免責または限定的保証を認めていませ ん。これらの法律が適用される場合は、本書に記載される責任制限や免責規定が適 用されない場合があります。

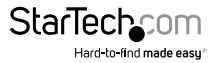

## StarTechcom

Hard-to-find made easy®

見つけにくい製品が簡単に見つかります。StarTech.comでは、これが企業理念です。 それは、お客様へのお約束です。

StarTech.comは、お客様が必要とするあらゆる接続用パーツを取り揃えたワンストップ ショップです。最新技術からレガシー製品、そしてこれらの新旧デパイスを一緒に使う ためのあらゆるパーツ。当社はお客様のソリューションを接続するパーツを見つけるお 手伝いをしています。

当社はお客様が必要なパーツを見つけるのを助け、世界中どこでも素早く配送します。 当社の技術アドバイザーまでご連絡いただくか、当社のウェブサイトまでアクセスして いただくだけで、お客様が必要としている製品をすぐに提示します。

StarTech.comが提供しているすべての製品に関する詳細な情報は www.startech.com ま でアクセスでご確認ください。ウェブサイトだけの便利なツールをお使いいただけます。

StarTech.comは接続や技術パーツのISO9001認証メーカです。StarTech.comは1985年 に創立し、米国、カナダ、イギリス、台湾に拠点を構え、世界中の市場でサービスを提供 しています。